# ubbeo

### Notice d'utilisation UB05-1

### Comment gérer les évènements notifiés par Ubbeo ?

A l'attention des RTS et RQ

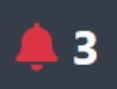

Ubbeo vérifie pour vous, les évènements de votre plateforme et des données de votre carte atelier lors de chaque intervention.

Si des évènements non clôturés sont détectés, une alerte vous est indiquée via la « clochette » situé dans le bandeau supérieur.

En fonction de vos droits utilisateurs, il est possible que vous n'ayez pas accès à toutes ces champs.

Plusieurs types d'évènements sont visualisables en cliquant sur la clochette.

### 1. Calibrage détecté

| IODIS - BAYONNE                    |                             |                                               |
|------------------------------------|-----------------------------|-----------------------------------------------|
| 🛕 [En cours] Calibrage détecté pou | r le véhicule #BB-123-AA (2 | 2020-04-16 08:42:29 UTC - Poilvilain JEROME). |
| + Nouvelle inspection numérique    | × Annuler l'étalonnage      | Etalonnages                                   |

Ubbeo a détecté un bloc d'étalonnage sur la carte atelier qui n'est pas liée à une intervention.

Pour comprendre l'origine de cette alerte, aidez-vous du bouton « Etalonnages ».

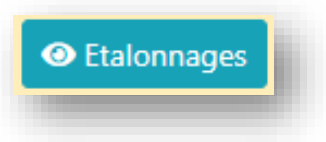

Vous obtiendrez la liste de vos étalonnages. Recherchez

les lignes pour le véhicule concerné. Dans le cas le plus simple, Ubbeo sait justifier automatiquement le rattachement de l'étalonnage supplémentaire à l'inspection déjà réalisée. Un bouton vert justifiable est disponible :

Deux étalonnages pour une inspection justifiable automatiquement

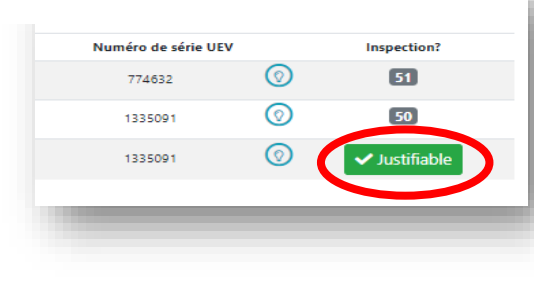

## ubbeo

supplémentaires.

**UB05-1** 

Notice d'utilisation

Par exemple, sur la figure ci-dessous, vous remarquez que la première ligne d'étalonnage n'est pas liée à une inspection. La seconde l'est à l'inspection N°50.

| Date                    | Numéro de série UEV |            | Inspection? |
|-------------------------|---------------------|------------|-------------|
| 2020-04-16 08:42:29 UTC | 10352               | $\bigcirc$ |             |
| 2020-03-26 07:38:06 UTC | 10352               | $\bigcirc$ | 50          |

En passant votre souris sur l'icône d'ampoule vous obtiendrez les valeurs d'étalonnage enregistrées sur la carte.

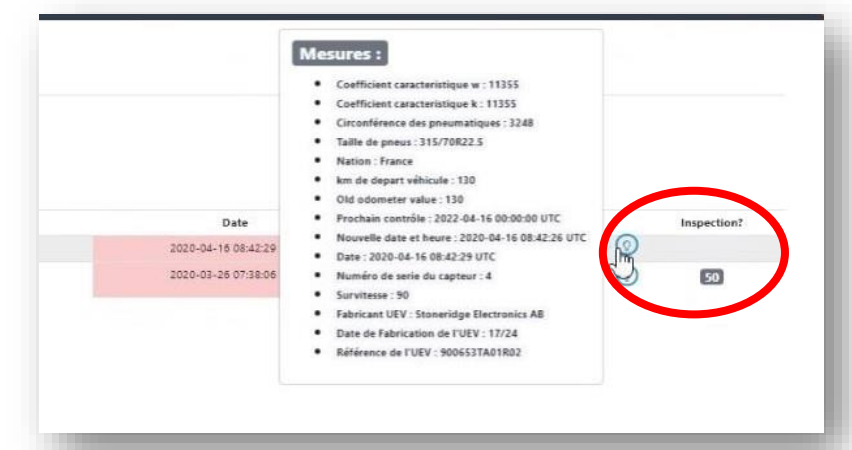

Vous avez soit à rappeler le véhicule pour vérification et analyse, soit à annuler cet étalonnage, soit à réaliser une nouvelle inspection si le véhicule est encore dans vos locaux.

Sur annulation de l'étalonnage, vous devrez en justifier la raison.

Annuler l'étalonnage et le justifier

| × Annuler l'étalonnage | © Etalonnage<br>Raison de l'annulation |
|------------------------|----------------------------------------|
|                        | Modifier ce(tte) Etalonnage            |
|                        |                                        |

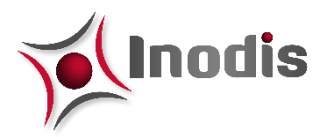

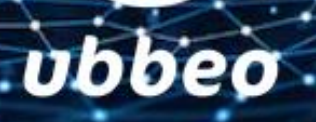

Débuter une nouvelle IP

+ Nouvelle inspection numérique

L'ordre de service est créé vous pouvez démarrer une nouvelle IP en cliquant sur « Nouvelle inspection numérique ».

#### 2. Ordre de service ouvert sans intervention

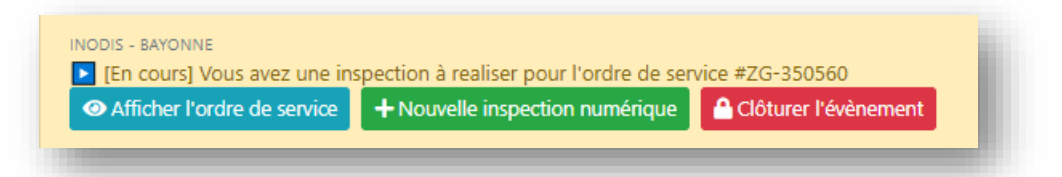

Vous avez **un ordre de service en cours qui n'est lié à aucune intervention**. Vous pouvez le visualiser, débuter l'inspection ou le clôturer.

### 3. Certificat de téléchargement à réaliser

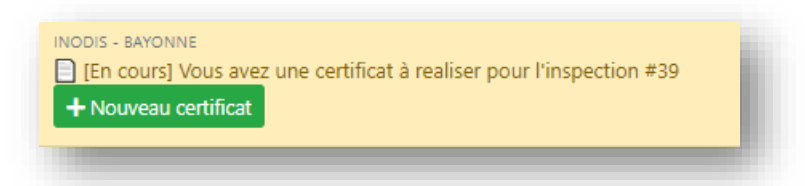

Vous avez un certificat de téléchargement à réaliser à la suite d'un remplacement d'UEV, la seule solution pour faire disparaitre la clochette est de le créer.

### 4. Inspection non finalisée

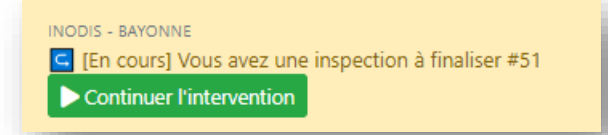

Vous avez une inspection qui est commencée que vous devez obligatoirement terminer

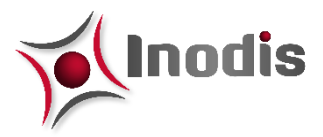